Einfach und schnell einen Ausschreibungstext für Gaswarnanlagen erstellen – kein Problem! Mit unserer Browser-App für Ausschreibungstexte können Sie diesen ganz schnell und unkompliziert erstellen. Öffnen Sie die App ganz einfach mit Ihrem Standart-Browser und los geht es.

# http://ausschreibungstext.ecoanalytics.ch/

# 1. Login

Loggen Sie sich mit Ihrem User und Passwort ein. Sollten Sie noch nicht im Besitz eigener Login-Daten sein so können Sie diese einfach per Mail bei uns anfordern (info@ecoanalytics.ch)

# 2. Auswahl Ausschreibungsbereich

Wählen Sie per Klick aus für welchen Bereich Sie eine Ausschreibung erstellen möchten.

Folgende Bereiche finden sie auf der Startseite:

### Tiefgaragen (CO/NO2)

- Mechanisch belüftete Tiefgarage mit CO/NO2 Überwachung
- Natürlich belüftete Tiefgarage mit CO/NO2 Überwachung

#### Kälteanlagen (Freon)

- > Zentrale für Einbau in Schaltschrank
- > Zentrale für Aufputzmontage

### Heizungen (CH4)

- > Zentrale für Einbau in Schaltschrank
- > Zentrale für Aufputzmontage

### 3. Eingabe des benötigten Materiales

Nach Anwahl des entsprechenden Bereiches öffnet sich das Eingabefenster, geben Sie hier die benötigte Anzahl an Bauteilen ein.

Beispiel: Mechanisch belüftete Tiefgarage mit CO/NO2 Überwachung

Gasüberwachungsanlage mit

- > Garwarnzentrale
- > 2 Sensoren
- > 2 Leuchttransparenten

Eingabe der Anzahl in den entsprechenden Feldern...

Sind alle benötigten Felder ausgefüllt kann der Ausschreibungstext mittels Klick auf "Ausschreibungstext Anzeigen" erstellt werden.

| Telgrappi (CDN0) |                                                                                                    |                                                                                                    |   |   |   |                                                                                                    | 8                                                                                                    | ECO ANDIYTICS<br>Scherheit dank Gaswarntechnik<br>Ern Analytics AG<br>Weskenning 17<br>OP-0101 Thumataktan |      |
|------------------|----------------------------------------------------------------------------------------------------|----------------------------------------------------------------------------------------------------|---|---|---|----------------------------------------------------------------------------------------------------|----------------------------------------------------------------------------------------------------|----------------------------------------------------------------------------------------------------|------|
| -                | Reason and a second second sec | Image: Second second second |   |   | 2 |                                                                                                    | Tar val 10 57 (kl.0)<br>Mal info@example.ck<br>Participant.Anapyrgan.participant<br>Anapyrgan.anapyrgan.participant<br>patiented generation patient with these<br>analysis of the figureg |                                                                                                    |      |
|                  |                                                                                                    |                                                                                                    |   |   |   | Eingesetztes Fabrikat: Eco Analytics AG<br>Kassa Biologia<br>Status Biologia<br>Schaltsschrank (ML Ufftung- und CO/MO2-Steuerung<br>2 status Biologia<br>2 status Biologia<br>2 s |                                                                                                    |                                                                                                    | 15   |
| June and         | Angel A                                                                                                    |                                                                                                    |   |   |   | CO - Sensoren<br>CO-Messfühler GKMF, Me<br>mit selektiven elektroche<br>Lebensdauer, Messsignali<br>(Messkabel-Typ U72-M 1)<br>Bestellnummer: GKMF5-C                                                                                                    | ssbereich 0-300ppm<br>mischen Messzellen m<br>rusgang 4-20mA<br>(2x0,8 abgeschirmt)<br>X0                                                                                                 | nit langer                                                                                                 | 2 58 |
|                  |                                                                                                    | -                                                                                                    | - | - |   | Leuchttransparent<br>Leuchttransparent zur Wa<br>beidseitig erkennbares Pil<br>Erkennungsweite 40-60m<br>Spannung: 230V<br>Eingebautes Signalhorn m<br>(gemäss SWKI 96-1)<br>Abmessungen: B600 x H2<br>Bestellnummer: 15-CO-P                                                                                                    | nd-, Pendel- oder De<br>itogramm, stetig ode<br>nit automatischer Abs<br>135 x T15 mm<br>12-210-84                                                                                        | ickenmontage<br>ir blinkend<br>ichaltung nach 2min                                                         | 2 St |

# 4. Ausschreibungstext nutzen

Nun kann der erstellte Ausschreibungstext mittels Kopier- und Einfüge- Funktion in die gewünschte Anwendung übernommen werden.

Kopieren: [Strg] + [C] Einfügen: [Strg] + [V]

Eco Analytics AG Weidenweg 17 CH-4310 Rheinfelden Tel. +41 61 827 94 00 Fax +41 61 827 94 04 info@ecoanalytics.ch www.ecoanalytics.ch

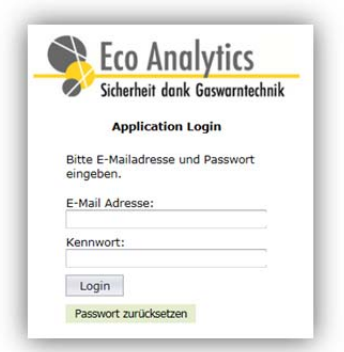

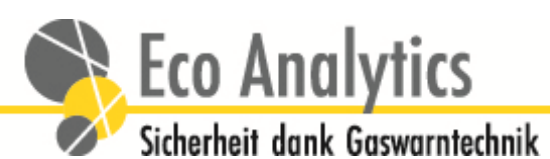

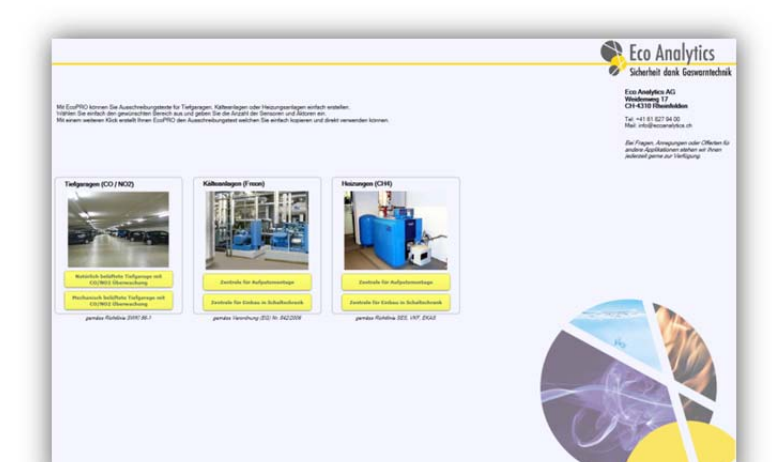